# **Editing your saved schedule**

## About saved schedules

A "saved schedule" is a draft timetable in Workday where you can plan out your classes for the upcoming term. You can choose the courses you want, arrange them into a timetable that fits your schedule, and then register for them when it's time to sign up for classes.

You can have multiple saved schedules for different course combinations or scheduling options.

Before you can edit your saved schedules, you need to create a saved schedule.

## How to edit courses on your saved schedule

## First, find your saved schedules

Follow the instructions to view your saved schedules in the Academics app.

### Edit your saved schedule

Click the "Edit" button below the saved schedule you wish to edit. **Do not** click the "Remove" button. This will delete your entire saved schedule.

#### **UBC** Graduate and Postdoctoral Studies

| items                                                             |                  |         |                                                                         |                   |                      |            | x          | 1 Alert    |                      |  |  |  |  |
|-------------------------------------------------------------------|------------------|---------|-------------------------------------------------------------------------|-------------------|----------------------|------------|------------|------------|----------------------|--|--|--|--|
|                                                                   |                  |         | Sections                                                                |                   |                      |            |            |            |                      |  |  |  |  |
| course                                                            | Grading<br>Basis | Credits | Section                                                                 | Section<br>Status | Instructional Format | Instructor | Start Date | End Date   | Mee                  |  |  |  |  |
| SYC_V 417 - Special Topics in<br>sychology                        | Graded           | 3       | PSYC_V 417-A_001 - Special<br>Topics in Psychology (A)                  | Open              | Lecture              |            | 2023-09-05 | 2023-12-07 | 2023<br>Wed<br>IBLC  |  |  |  |  |
| SYC_V 240 - Research<br>xperience                                 | Graded           | 2       | PSYC_V 240-B_002 - Research<br>Experience (B)                           | Open              | Independent Study    |            | 2023-09-05 | 2023-12-07 |                      |  |  |  |  |
| SYC_V 208 - SOC, DEV, CLIN                                        | Graded           | 3       | PSYC_V 208-001 - SOC, DEV,<br>CLIN                                      | Open              | Lecture              |            | 2023-09-05 | 2023-12-07 | 2023<br>Thu I<br>SWN |  |  |  |  |
| SYC_V 277 - Behavioural and<br>euroscientific Research<br>lethods | Graded           | 4       | PSYC_V 277-001 - Behavioural<br>and Neuroscientific Research<br>Methods | Open              | Lecture              |            | 2023-09-05 | 2023-12-07 | 2023<br>Thu I<br>DMP |  |  |  |  |

#### **Change a course section**

- 1. Select the course you want to edit from the left menu.
- 2. Sections for the course will be displayed in a table format with the weekly meeting schedule and the number of available seats.
- 3. You can check your eligibility for a course section by looking at the "Eligible" column. You are eligible for the section if the box is checked off.
- 4. Click the checkbox next to the course section you want to switch to. Only one section for each required activity can be selected at a time.
- 5. Click the "Save" button on the bottom left to save your changes.
- 6. Review your saved schedule to confirm the change.

Changing a course on your saved schedule does not register you for the course. You can register from your saved schedule during your registration appointment.

#### **UBC** Graduate and Postdoctoral Studies

| ICK NERE TO SOFT                                   | Ū                  |                                                                  |                  |                    |                 |                      |                                    |                                                                                         |                                                                                                    |                    |                       |                 |
|----------------------------------------------------|--------------------|------------------------------------------------------------------|------------------|--------------------|-----------------|----------------------|------------------------------------|-----------------------------------------------------------------------------------------|----------------------------------------------------------------------------------------------------|--------------------|-----------------------|-----------------|
| ENGL_V 225 - Poetry<br>3 Credits                   | Course Listing     | ENGL_V 110 - Approaches to Liter                                 | rature and Culti | ure                |                 |                      |                                    |                                                                                         |                                                                                                    |                    |                       |                 |
| MUSC_V 119 - Introduction to<br>Music Technology   | Description        | Study of selected examples of lite<br>for Credit/D/Fail grading. | erary and cultur | al expression: exa | mples may incli | ude poetry, fiction, | drama, life narratives, essays, gr | aphic novels, screenplays, and narrative ada                                            | ptations in film and o                                                                                                    | ther media. Essays | are required. This co | ourse is not e  |
| Credits                                            | Credits            | 3 Credits                                                        |                  |                    |                 |                      |                                    |                                                                                         |                                                                                                    |                    |                       |                 |
| NGL_V 110 - Approaches to<br>iterature and Culture | Academic Level     | Undergraduate                                                    |                  |                    |                 |                      |                                    |                                                                                         |                                                                                                    |                    |                       |                 |
| Credito                                            | Discussi           | ion                                                              |                  |                    |                 |                      |                                    |                                                                                         |                                                                                                    |                    |                       |                 |
|                                                    | 2 items            |                                                                  |                  |                    |                 |                      |                                    |                                                                                         |                                                                                                    |                    |                       |                 |
|                                                    | Select             | Section                                                          | Eligible         | Section<br>Status  | Start Date      | End Date             | Delivery Mode                      | Meeting Patterns                                                                        | Instructor                                                                                                    | Section Capacity   | Seats Available       | Wait L<br>Capac |
|                                                    |                    | ENGL_V 110-AUTLA1 - Approaches to<br>Literature and Culture      |                  | Open               | 2024-09-03      | 2024-12-05           | In Person Learning                 | 2024-09-03 - 2024-12-05   Fri   9:00 a.m.<br>- 10:00 a.m.                               | Adam Frank                                                                                                    | 75                 | 75                    |                 |
|                                                    |                    | ENGL_V 110-AUTLA2 - Approaches to<br>Literature and Culture      |                  | Closed             | 2024-09-03      | 2024-12-05           | In Person Learning                 | 2024-09-03 - 2024-12-05   Fri   9:00 a.m.<br>- 10:00 a.m.   BUCH-Floor 3-Room B309      |                                                                                                    | 0                  | 0                     |                 |
|                                                    | 4                  |                                                                  |                  |                    |                 |                      |                                    |                                                                                         |                                                                                                    |                    |                       |                 |
|                                                    | Lecture<br>3 items |                                                                  |                  |                    |                 |                      |                                    |                                                                                         |                                                                                                    |                    |                       |                 |
|                                                    | Select             | Section                                                          | Eligible         | Section Status     | Start Date      | End Date             | Delivery Mode                      | Meeting Patterns                                                                        | Instructor                                                                                                    | Section Capacity   | Seats Available       | Wait I<br>Capac |
|                                                    |                    | ENGL_V 110-001 - Approaches to<br>Literature and Culture         | 2                | Closed             | 2024-09-03      | 2024-12-04           | In Person Learning                 | 2024-09-03 - 2024-12-04   Mon Wed  <br>9:00 a.m 10:00 a.m.   SWNG-Floor 1-<br>Room 122  |                                                                                                    | 0                  | 0                     |                 |
|                                                    |                    | ENGL_V 110-002 - Approaches to<br>Literature and Culture         | 2                | Closed             | 2024-09-03      | 2024-12-04           | In Person Learning                 | 2024-09-03 - 2024-12-04   Mon Wed  <br>10:00 a.m 11:00 a.m.   BUCH-Floor 2<br>Room A201 | L.                                                                                                    | 0                  | 0                     |                 |
|                                                    |                    |                                                                  |                  |                    |                 |                      |                                    |                                                                                         | <ul> <li>Contract of the second second sec<br/>second second second second second second second second second second second second second second second second second second second second second second second second second second second second second second second second second sec</li></ul> |                    |                       |                 |

#### **Delete a course**

- 1. If you want to remove a course completely from your saved schedule, hover over the course in the left menu and click the minus icon that appears at the top right corner.
- 2. If this doesn't work, you can select your course from the left menu to open the full description, then click the trash can icon at the top of the page.
- 3. Click the "Save" button at the bottom left of the page to save your changes.

Removing a course from your saved schedule does not drop you from the course if you have already registered for it. Learn how to drop a course.

### **UBC** Graduate and Postdoctoral Studies

| L_V 225 - Poetry                             |                |                                                                  |                                                                                                    |                   |            |            |                       |                                                                                         |                |                  |              |  |  |  |
|----------------------------------------------|----------------|------------------------------------------------------------------|----------------------------------------------------------------------------------------------------|-------------------|------------|------------|-----------------------|-----------------------------------------------------------------------------------------|----------------|------------------|--------------|--|--|--|
| dits                                         | Course Listing | ENGL_V 110 - Approaches to Liter                                 | ENGL_V 110 - Approaches to Literature and Culture                                                                                                    |                   |            |            |                       |                                                                                         |                |                  |              |  |  |  |
| C_V 119 - Introduction to<br>ic Technology   | Description    | Study of selected examples of lite<br>for Credit/D/Fail grading. | Study of selected examples of literary and cultural expression: examples may include poetry, fiction, drama, life narratives, essays, graphic novels, screenplays, and narrative adaptations in film and other media. Essays are required. This for Credit D/Fail grading. |                   |            |            |                       |                                                                                         |                |                  |              |  |  |  |
| dts                                          | Credits        | 3 Credits                                                        |                                                                                                    |                   |            |            |                       |                                                                                         |                |                  |              |  |  |  |
| L_V 110 - Approaches to<br>ature and Culture | Academic Leve  | al Undergraduate                                                 |                                                                                                    |                   |            |            |                       |                                                                                         |                |                  |              |  |  |  |
| its                                          | Discuss        | sion                                                             |                                                                                                    |                   |            |            |                       |                                                                                         |                |                  |              |  |  |  |
|                                              | 2 items        |                                                                  |                                                                                                    |                   |            |            |                       |                                                                                         |                |                  |              |  |  |  |
|                                              | Select         | Section                                                          | Eligible                                                                                                    | Section<br>Status | Start Date | End Date   | Delivery Mode         | Meeting Patterns                                                                        | Instructor     | Section Capacity | Seats Availa |  |  |  |
|                                              |                | ENGL_V 110-AUTLA1 - Approaches to<br>Literature and Culture      |                                                                                                    | Open              | 2024-09-03 | 2024-12-05 | In Person Learning    | 2024-09-03 - 2024-12-05   Fri   9:00 a.m.<br>- 10:00 a.m.                               | Adam Frank     | 75               | 75           |  |  |  |
|                                              |                | ENGL_V 110-AUTLA2 - Approaches to<br>Literature and Culture      |                                                                                                    | Closed            | 2024-09-03 | 2024-12-05 | In Person Learning    | 2024-09-03 - 2024-12-05   Fri   9:00 a.m.<br>- 10:00 a.m.   BUCH-Floor 3-Room B309      |                | 0                | 0            |  |  |  |
|                                              | 4              |                                                                  |                                                                                                    |                   |            |            |                       |                                                                                         |                |                  |              |  |  |  |
|                                              | Lecture        |                                                                  |                                                                                                    |                   |            |            |                       |                                                                                         |                |                  |              |  |  |  |
|                                              | 3 items        |                                                                  |                                                                                                    |                   |            |            |                       |                                                                                         |                |                  |              |  |  |  |
|                                              | Select         | Section                                                          | Eligible                                                                                                    | Section Status    | Start Date | End Date   | Delivery Mode         | Meeting Patterns                                                                        | Instructor     | Section Capacity | Seats Availa |  |  |  |
|                                              |                | ENGL_V 110-001 - Approaches to<br>Literature and Culture         |                                                                                                    | Closed            | 2024-09-03 | 2024-12-04 | In Person Learning    | 2024-09-03 - 2024-12-04   Mon Wed  <br>9:00 a.m 10:00 a.m.   SWNG-Floor 1<br>Room 122   |                | 0                | 0            |  |  |  |
|                                              |                | ENGL_V 110-002 - Approaches to<br>Literature and Culture         |                                                                                                    | Closed            | 2024-09-03 | 2024-12-04 | In Person Learning    | 2024-09-03 - 2024-12-04   Mon Wed  <br>10:00 a.m 11:00 a.m.   BUCH-Floor 2<br>Room A201 | ь.             | 0                | 0            |  |  |  |
|                                              |                |                                                                  |                                                                                                    | Open              | 2024-09-03 | 2024.12.05 | Multi-accase Learning | 2024-09-03 - 2024-12-05   Mon Wed                                                       | Bronwon Mallov | 100              | 100          |  |  |  |

## **Commonly encountered problems**

If you see an alert on your saved schedule, you may need to complete an action to avoid registration issues.

Follow the tutorials below if you encounter an alert:

- Reviewing saved schedule alerts
- Troubleshooting your saved schedule